## Basan Equity Broking Ltd E (EASY) – KYC

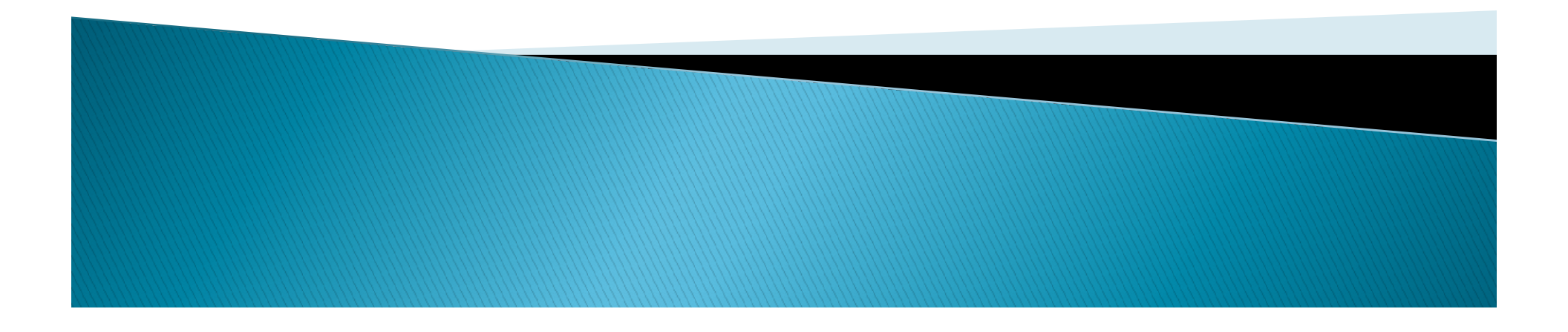

### Keep Below Docs Handy to open account in 10 Minutes

- Pan card
- Aadhaar Card
- Bank Statement
- Photo

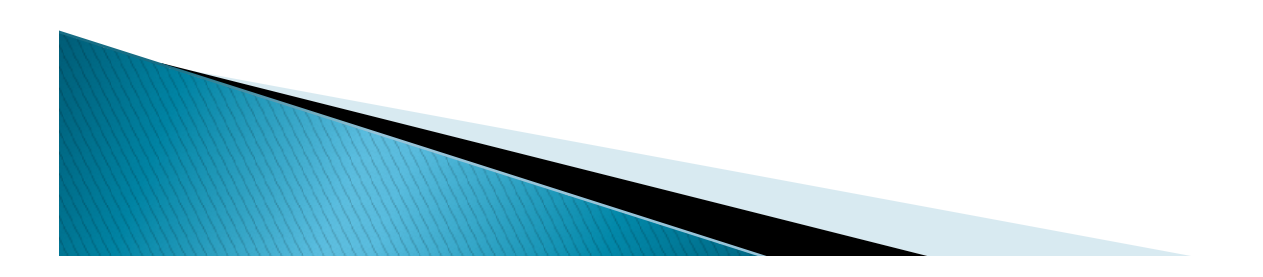

#### Open <a href="https://ekyc.basanonline.com">https://ekyc.basanonline.com</a> in browser

| <ul> <li>C exyc.basanonine.com/signup.aspx</li> </ul>                                                                                                    | *                                                                                                    | ) 😂 🗯 🖡 | i 1 |
|----------------------------------------------------------------------------------------------------|----------------------------------------------------------------------------------------------------|---------|-----|
| Apps M Gmail 🖸 YouTube Ҟ Maps 📀 New Tab 🧊 Login - Paynetz 🚟 Tata Sky – Live TV 👩 Helpdesk : Basan E                                                                                                    | 😂 Online Application 🏾 🎓 admin 🔇 ekyc 🔇 .NSE elPO                                                                                                    |         | >>  |
| Apps Vernal Vernal Vern | Comme Application A domin S exyc S INSE EIPO  I Enter / Verify your details Enter your phone number Your Phone Number Enter your email address Your Email Send OTP Next |         |     |
|                                                                                                    |                                                                                                    |         |     |

Please enter your Mobile Number and email id click on Send OTP Please enter 6 digit Pin Number which sent In Mail and SMS (First 3 letters of Mobile and Second 3 letters of mail)

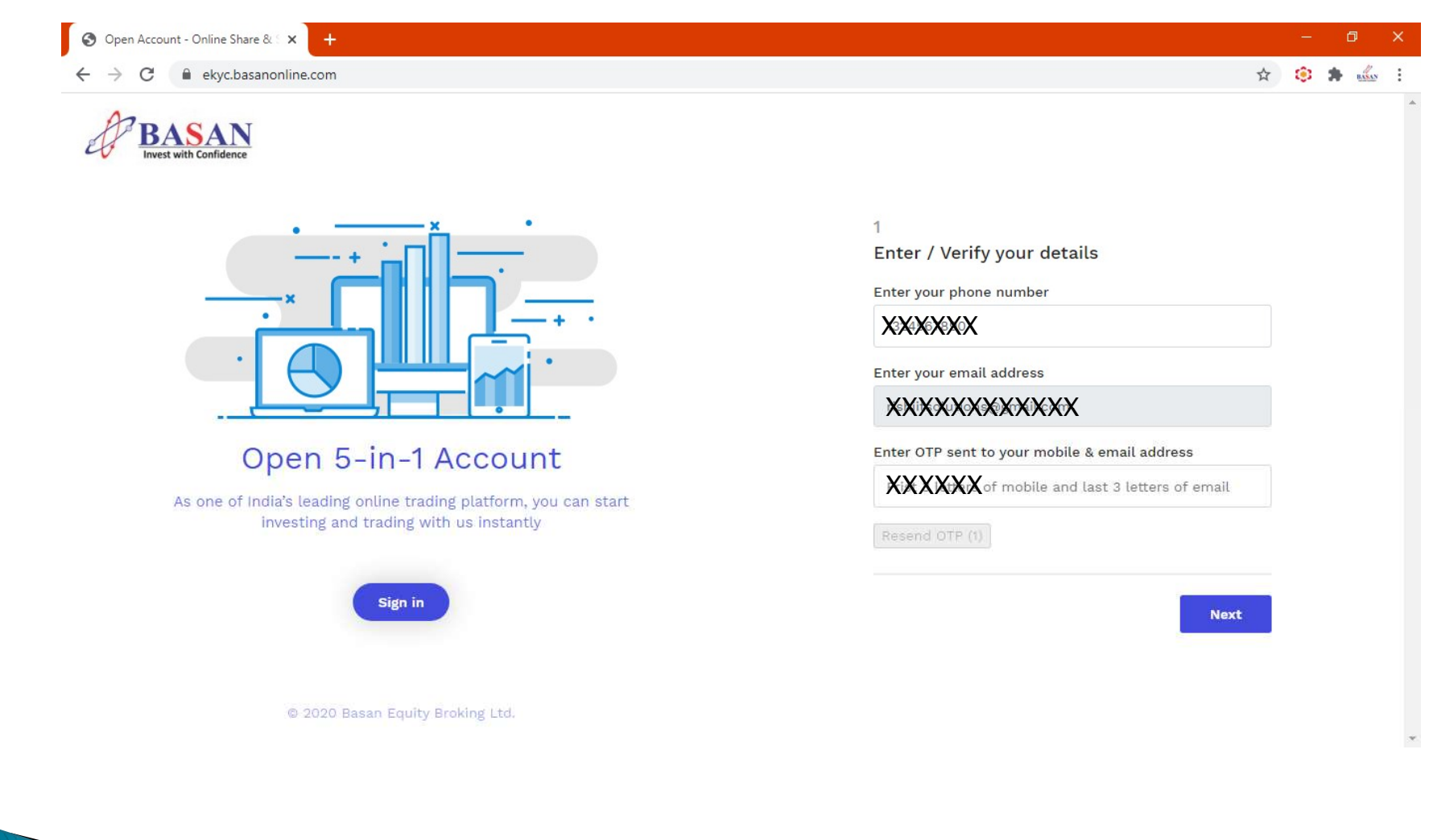

#### Please enter pan Number and Dob and last 4 digits of aadhar number

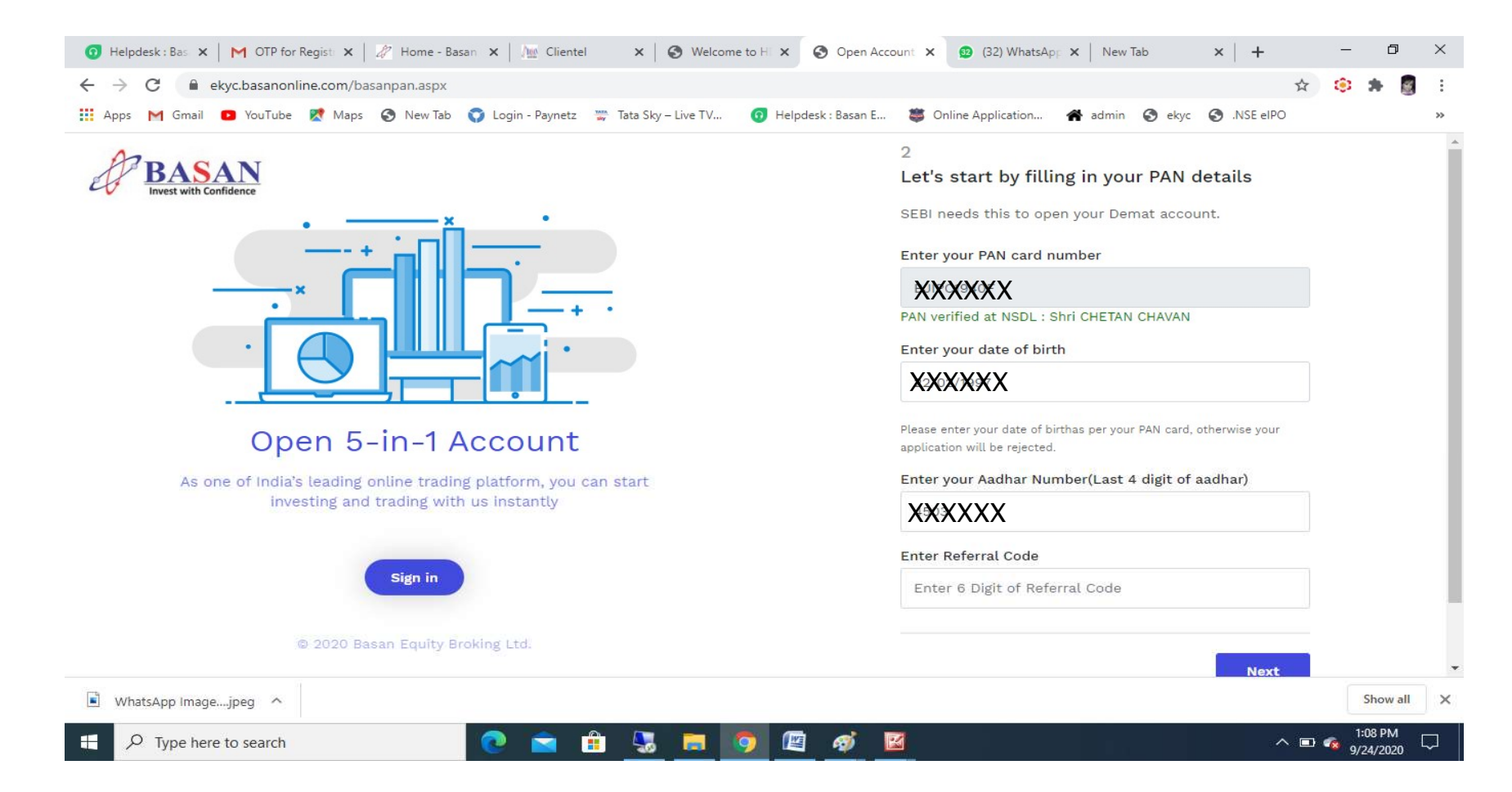

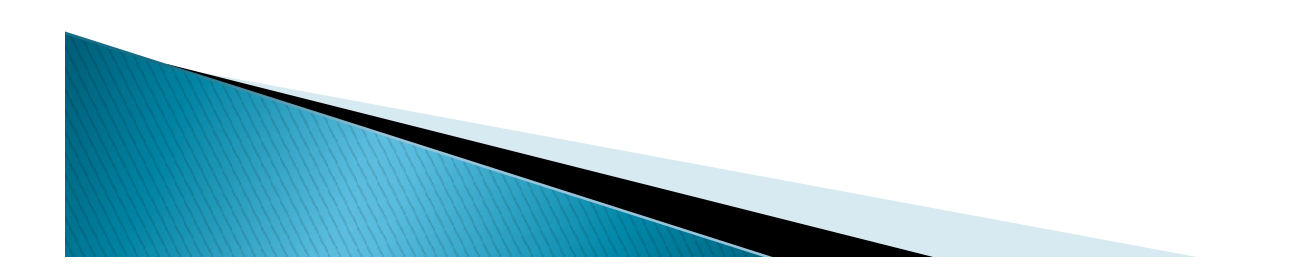

#### Choose your Gender ...

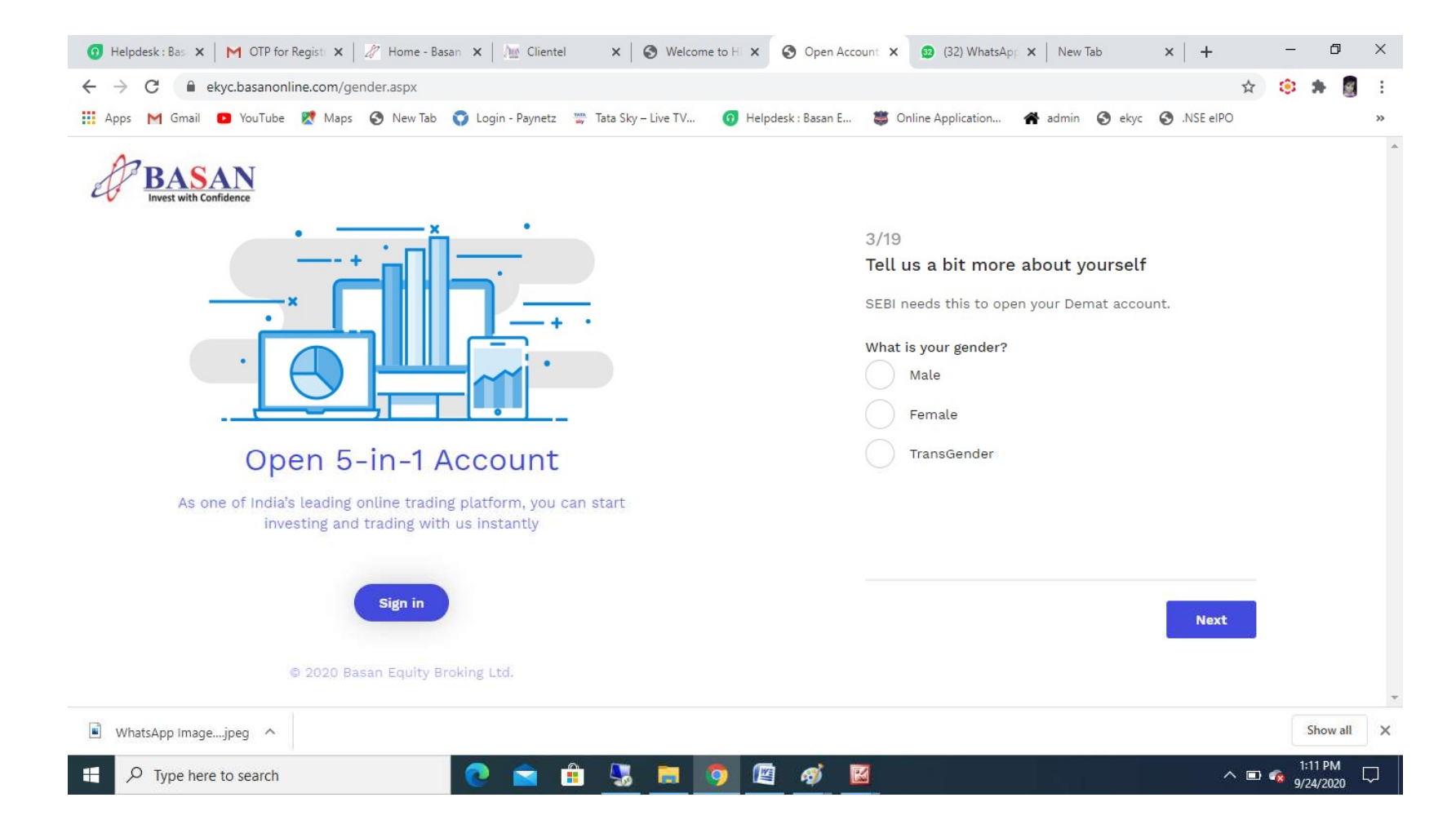

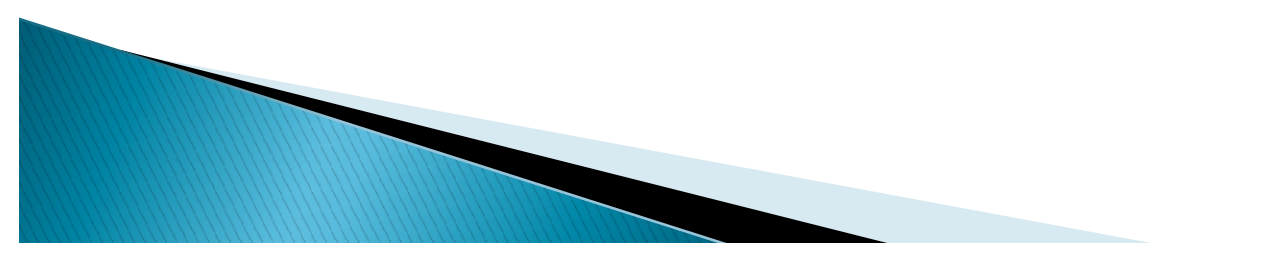

#### Choose your Marital Status ...

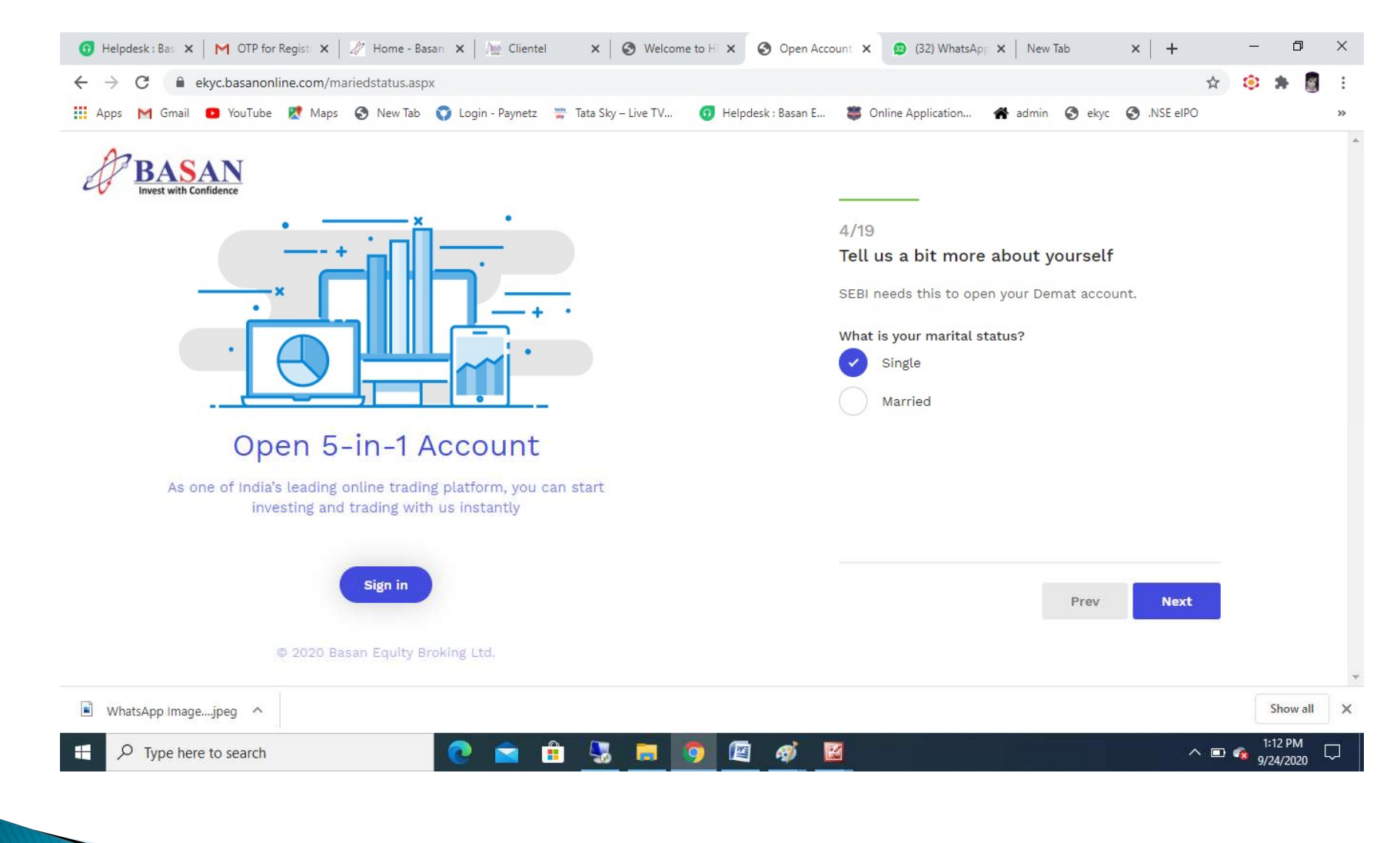

#### Choose your Annual Income ...

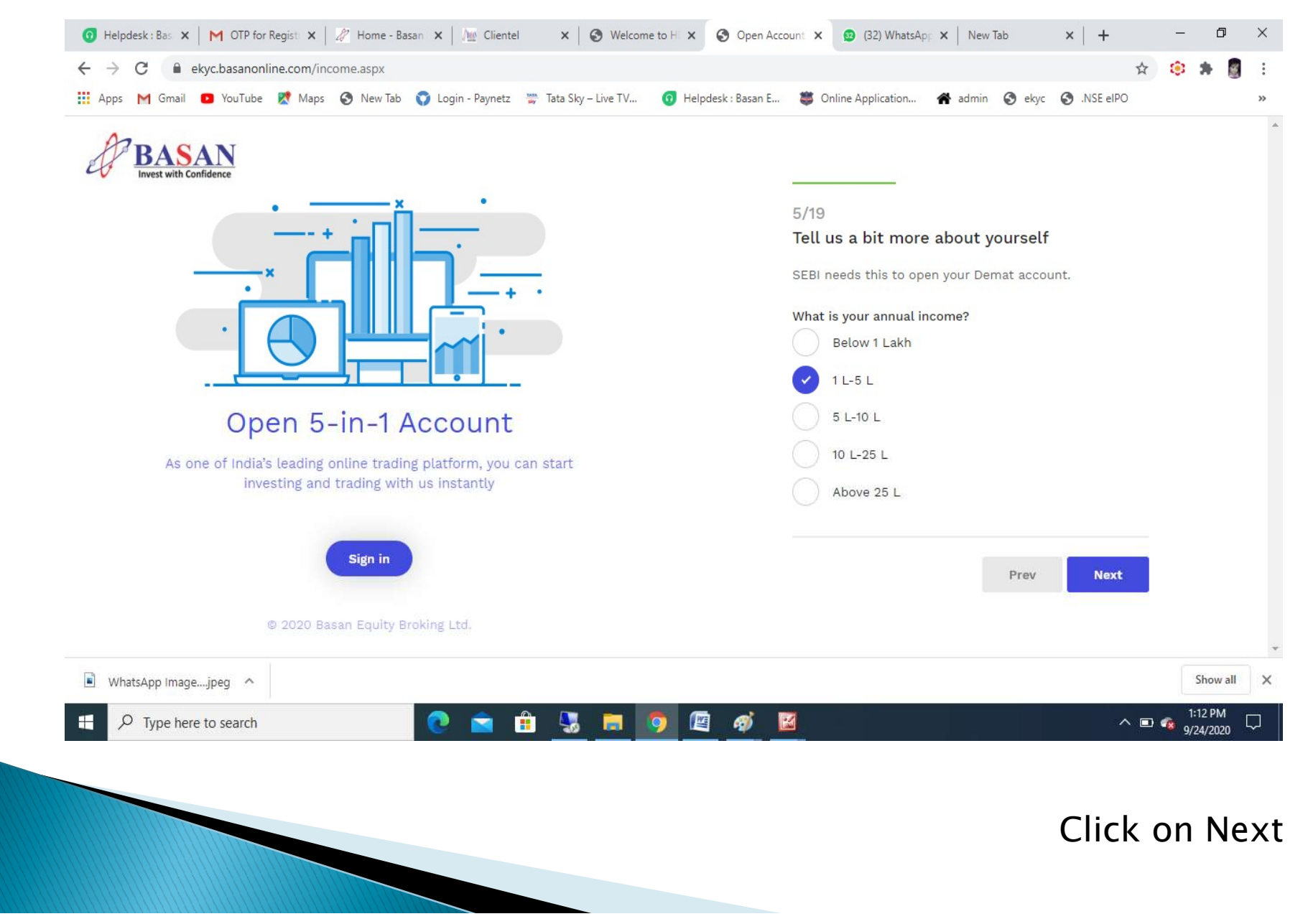

#### Choose your Trading Experience ...

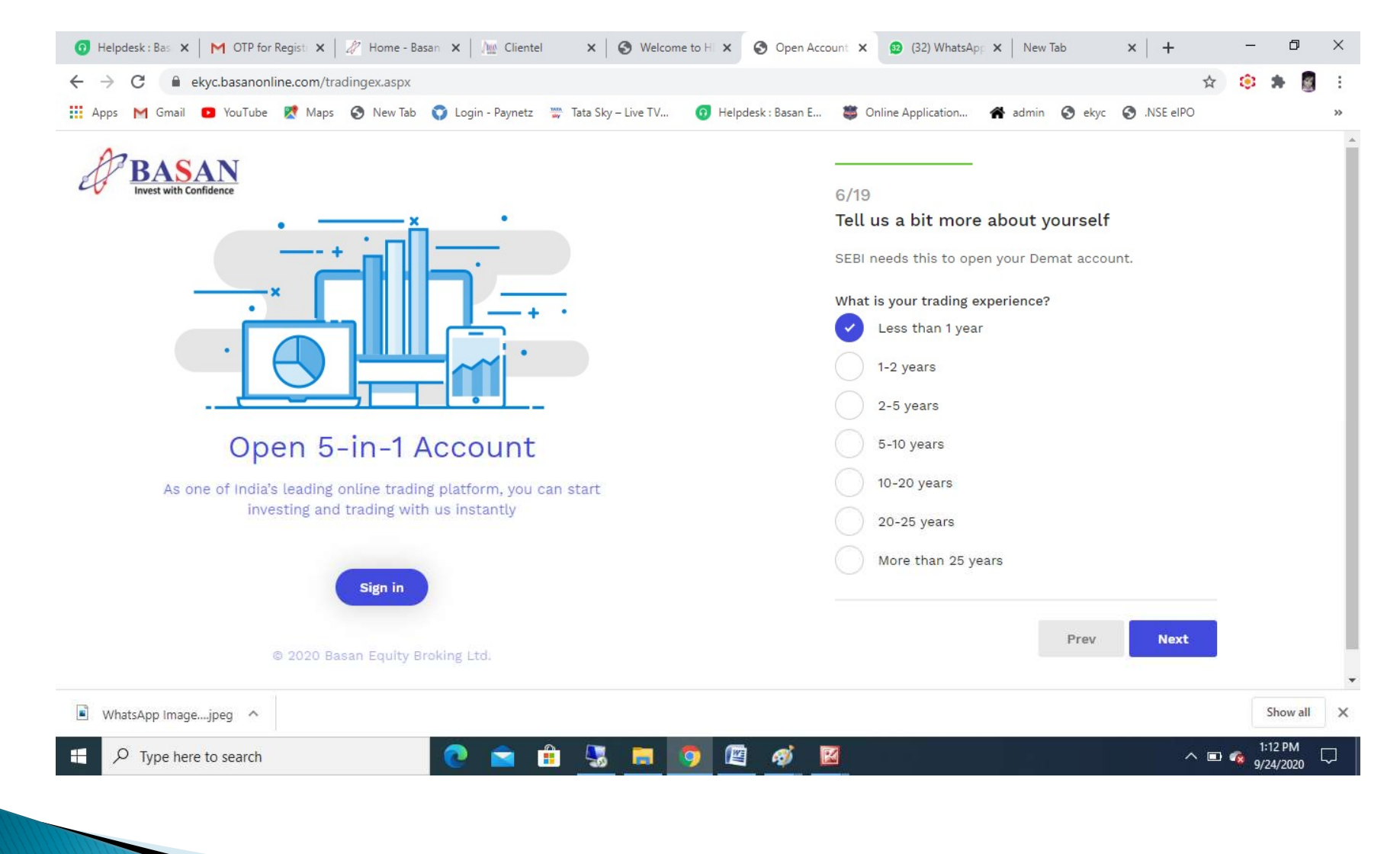

#### Are you Politically Exposed ???

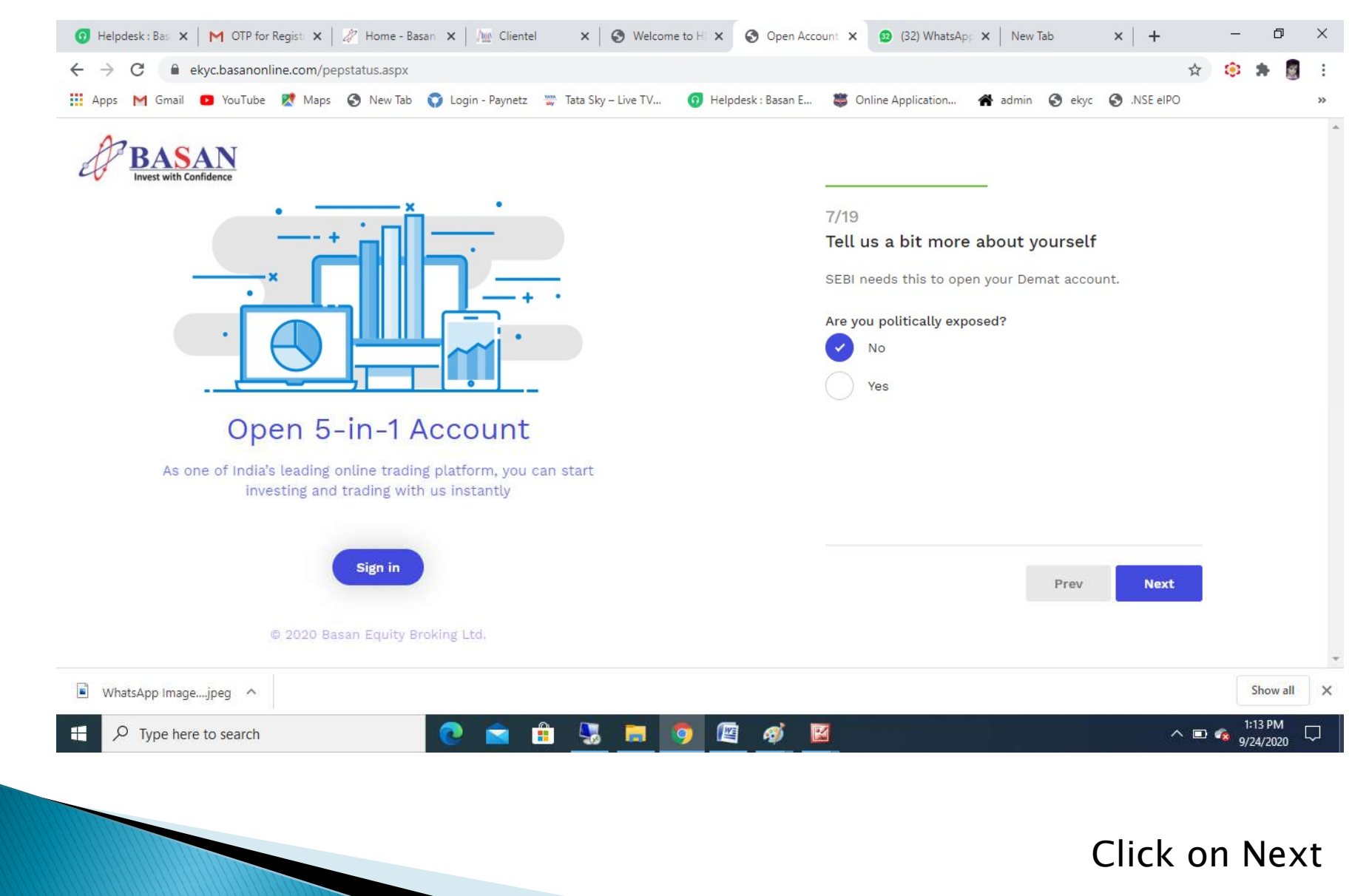

#### Choose your Occupation...

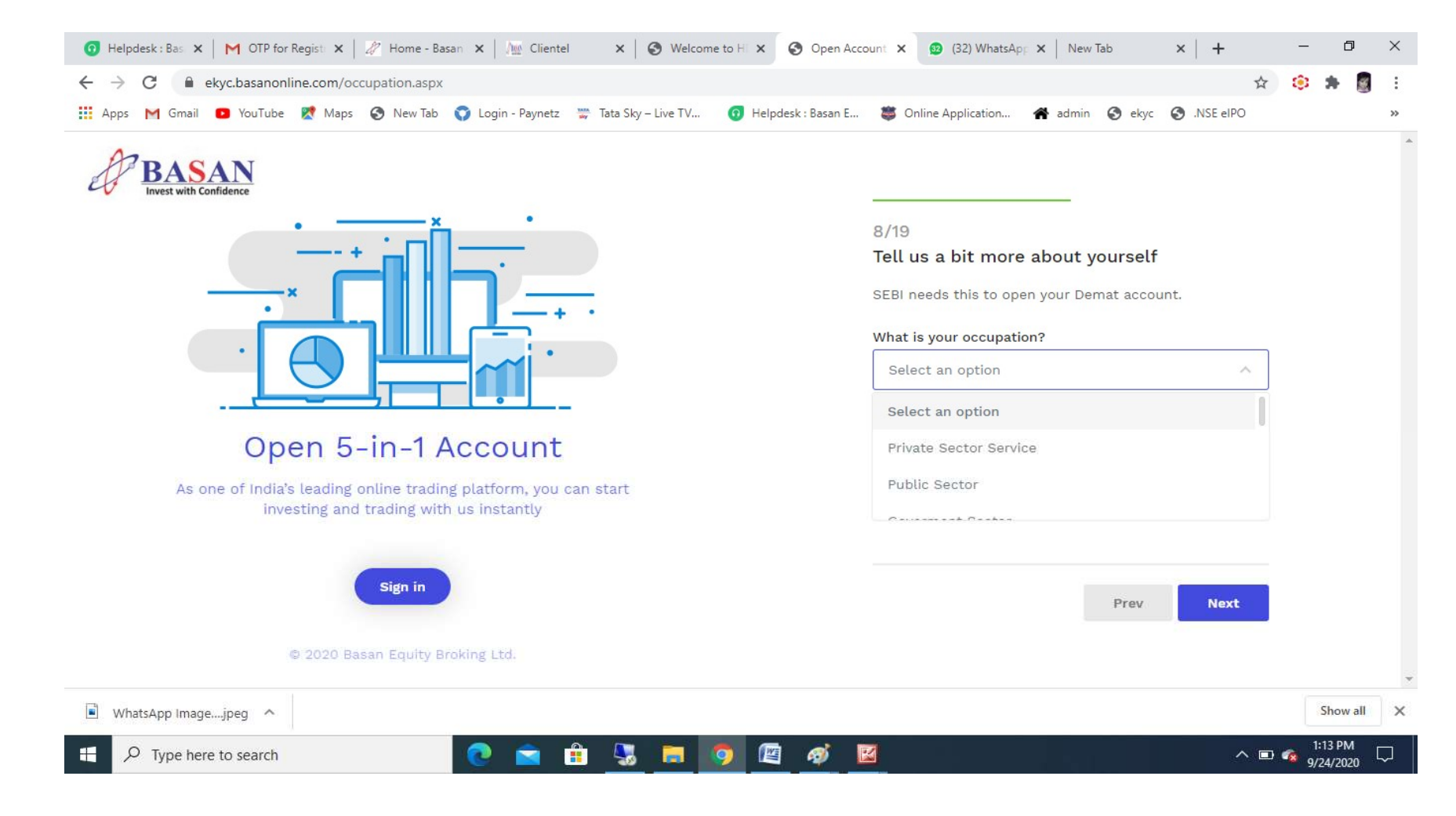

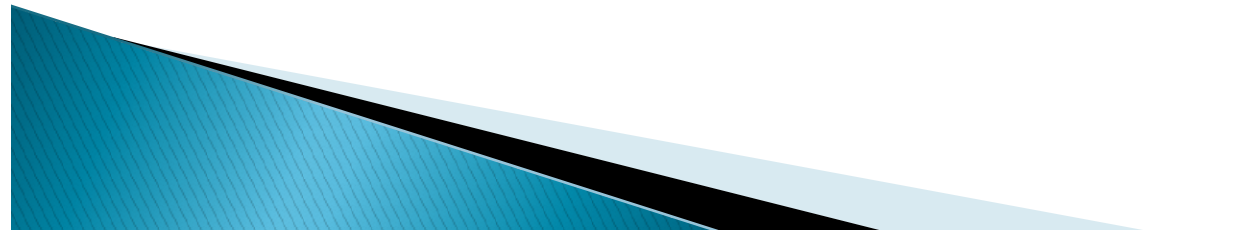

#### Is your country of tax residency other than India ???

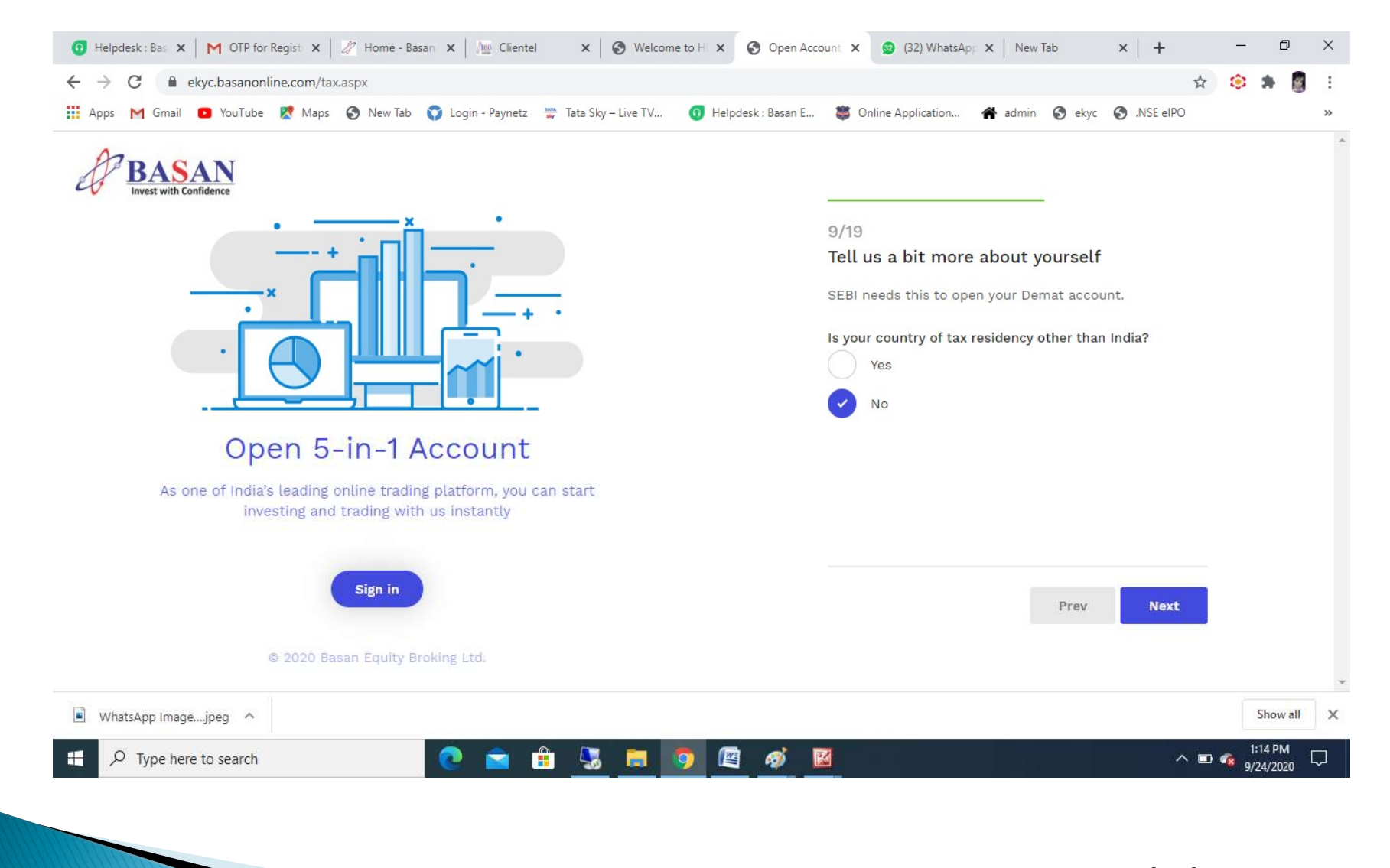

#### Tax Payer Declaration ...

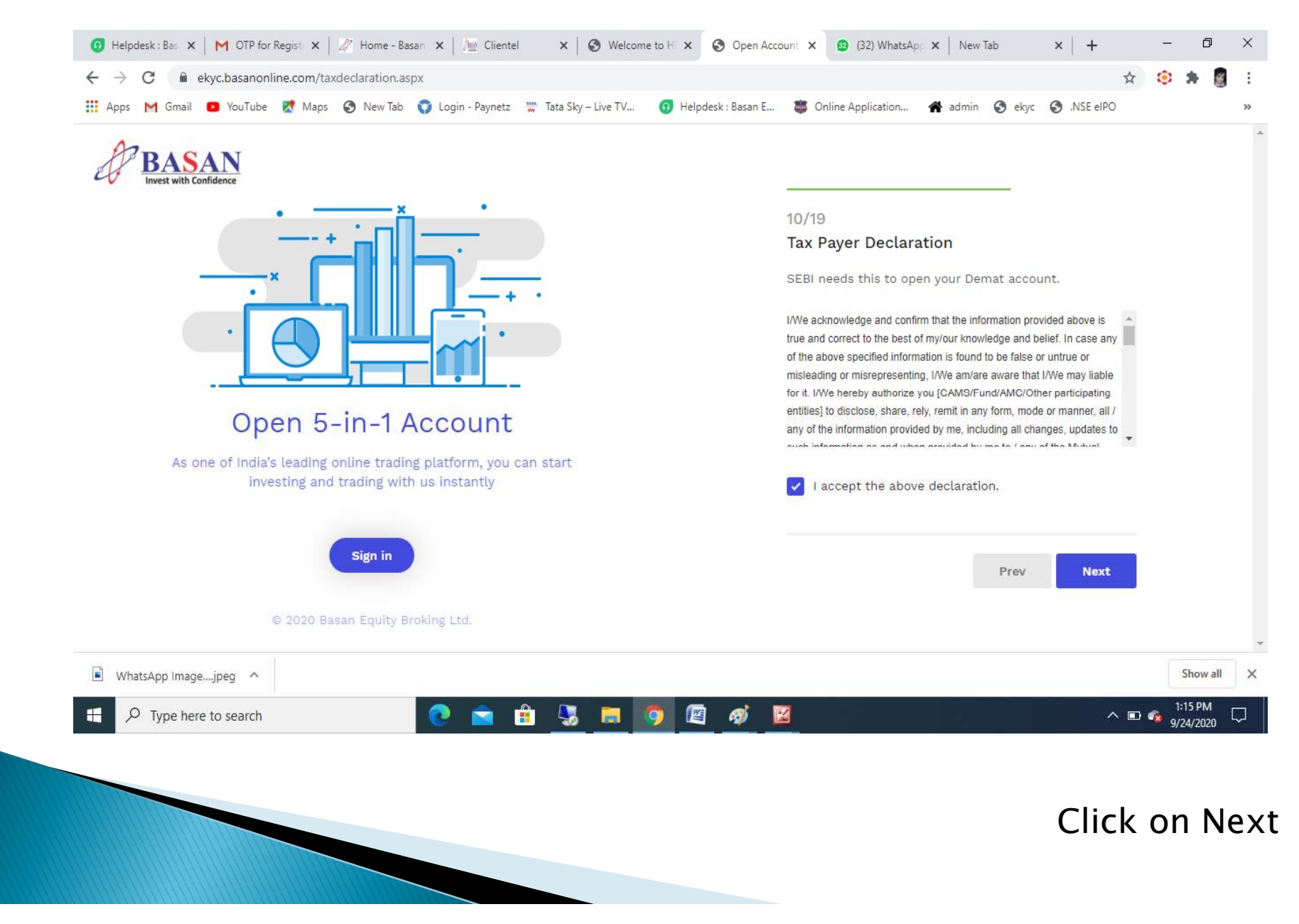

#### Choose your trading preferences...

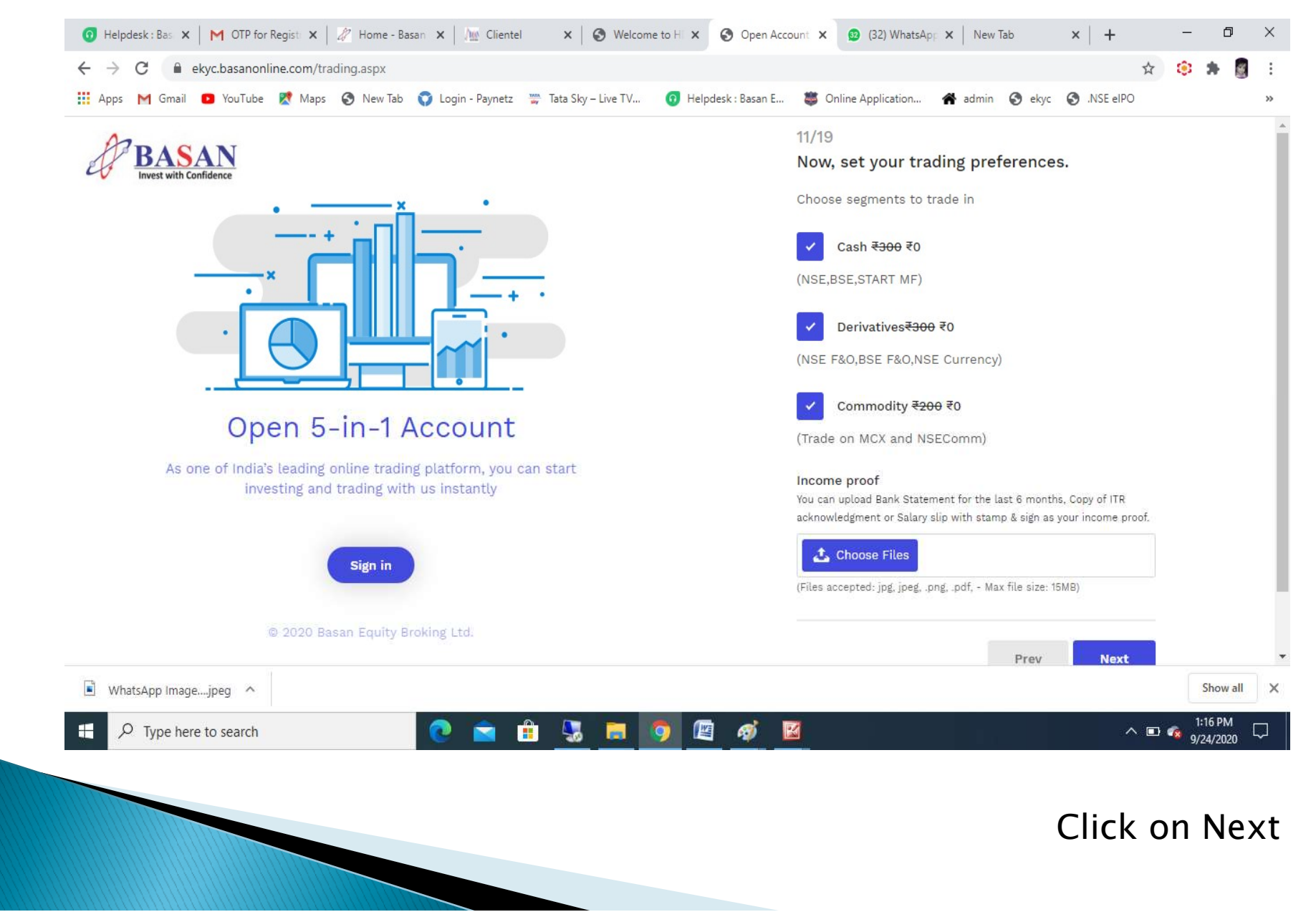

### Choose your Plan for trading $\dots$ ( click on view brokerage plan for more information)

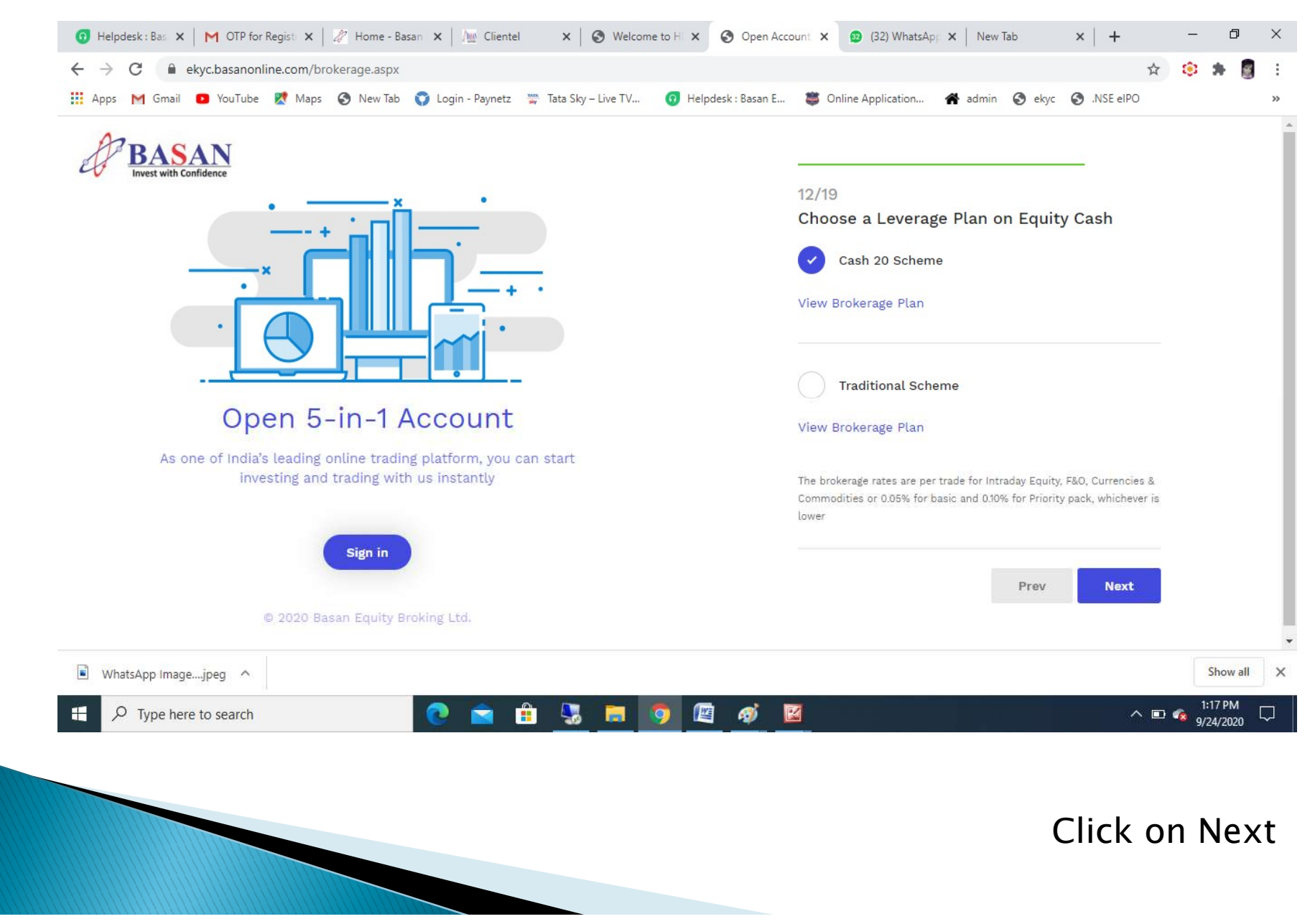

#### Update your bank details ...

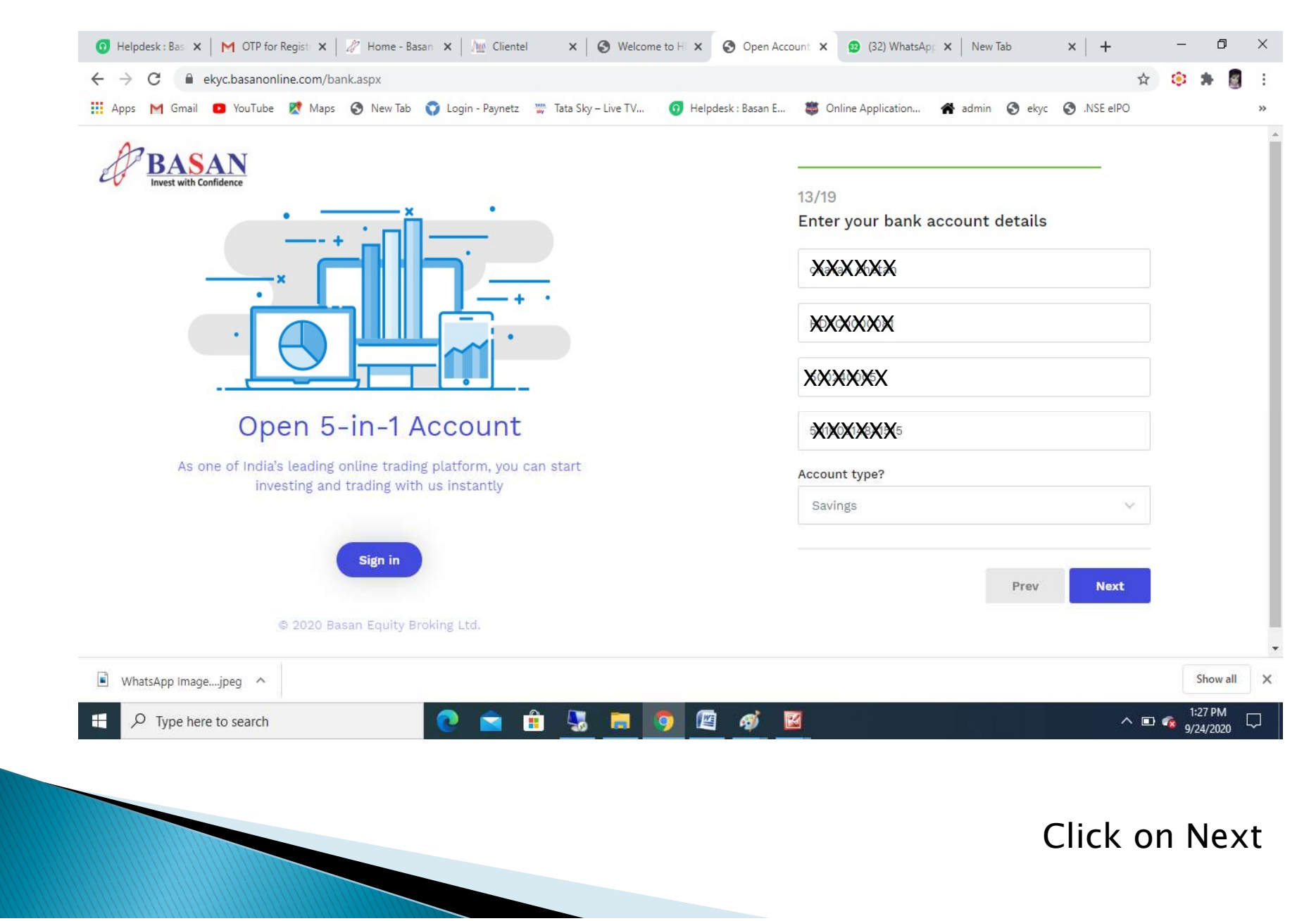

#### Upload Pan card and Photo ...

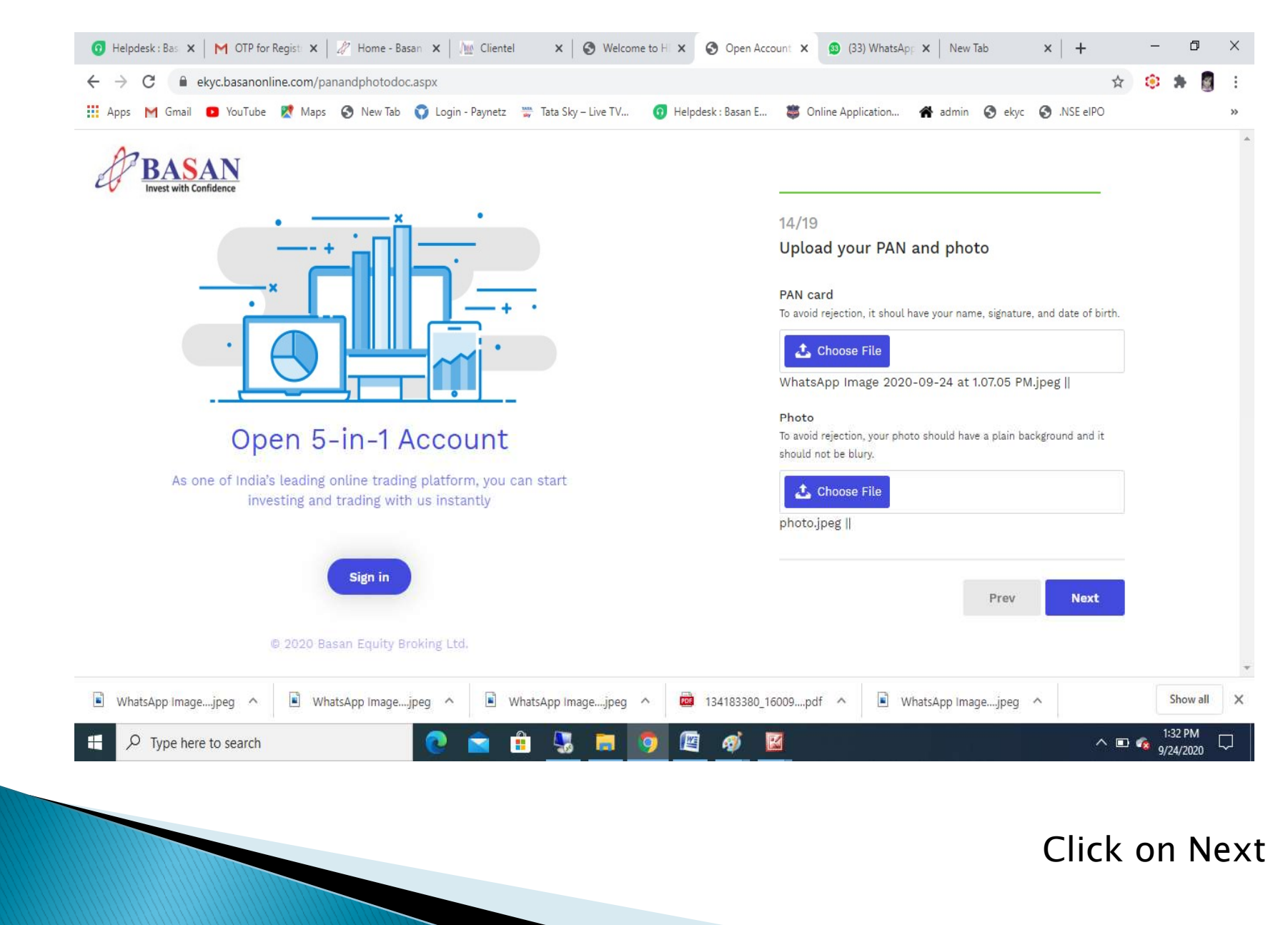

#### Upload Signature, cancelled cheque & Aadhaar card...

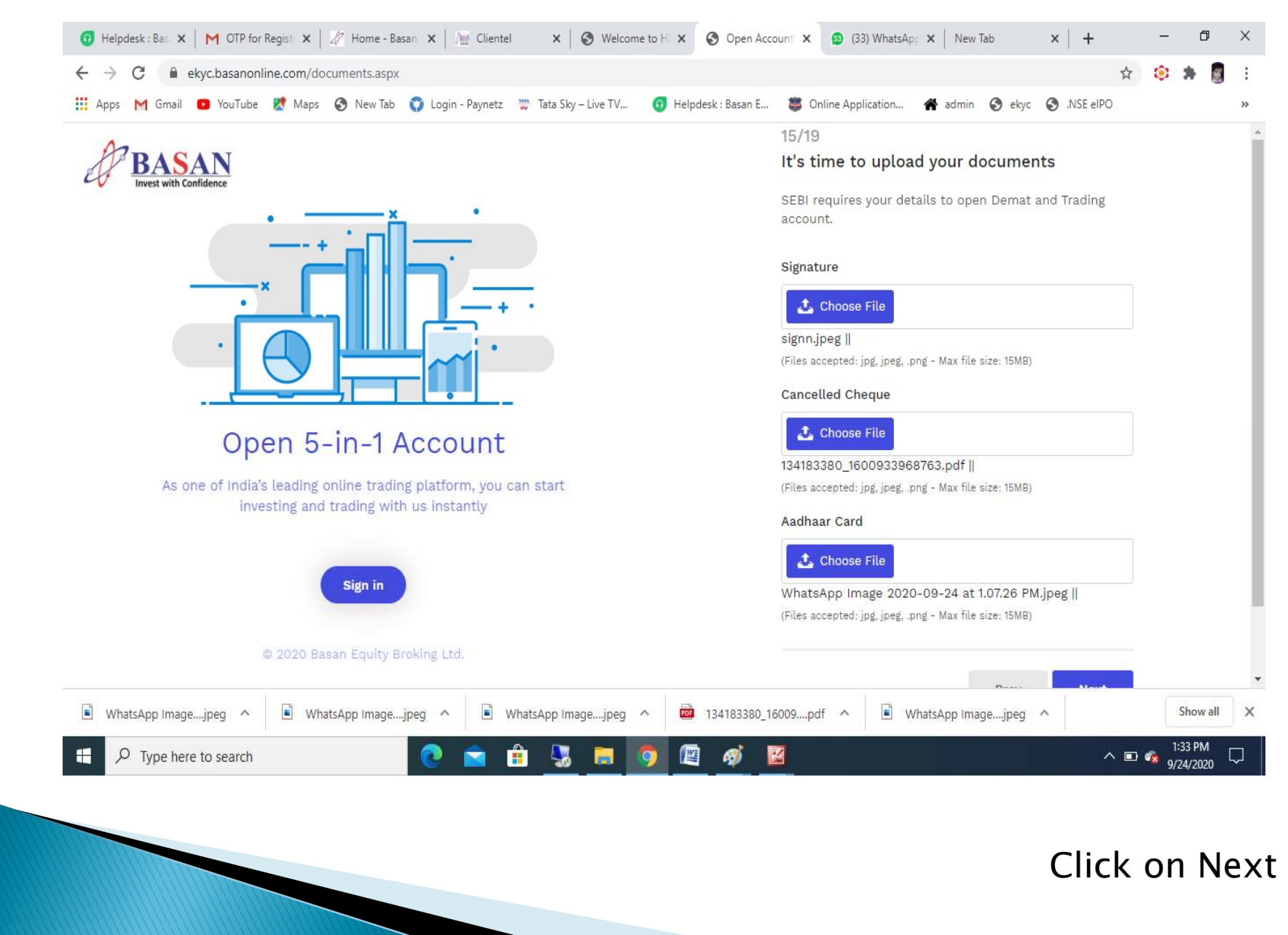

#### Add address details as per your address proof ...

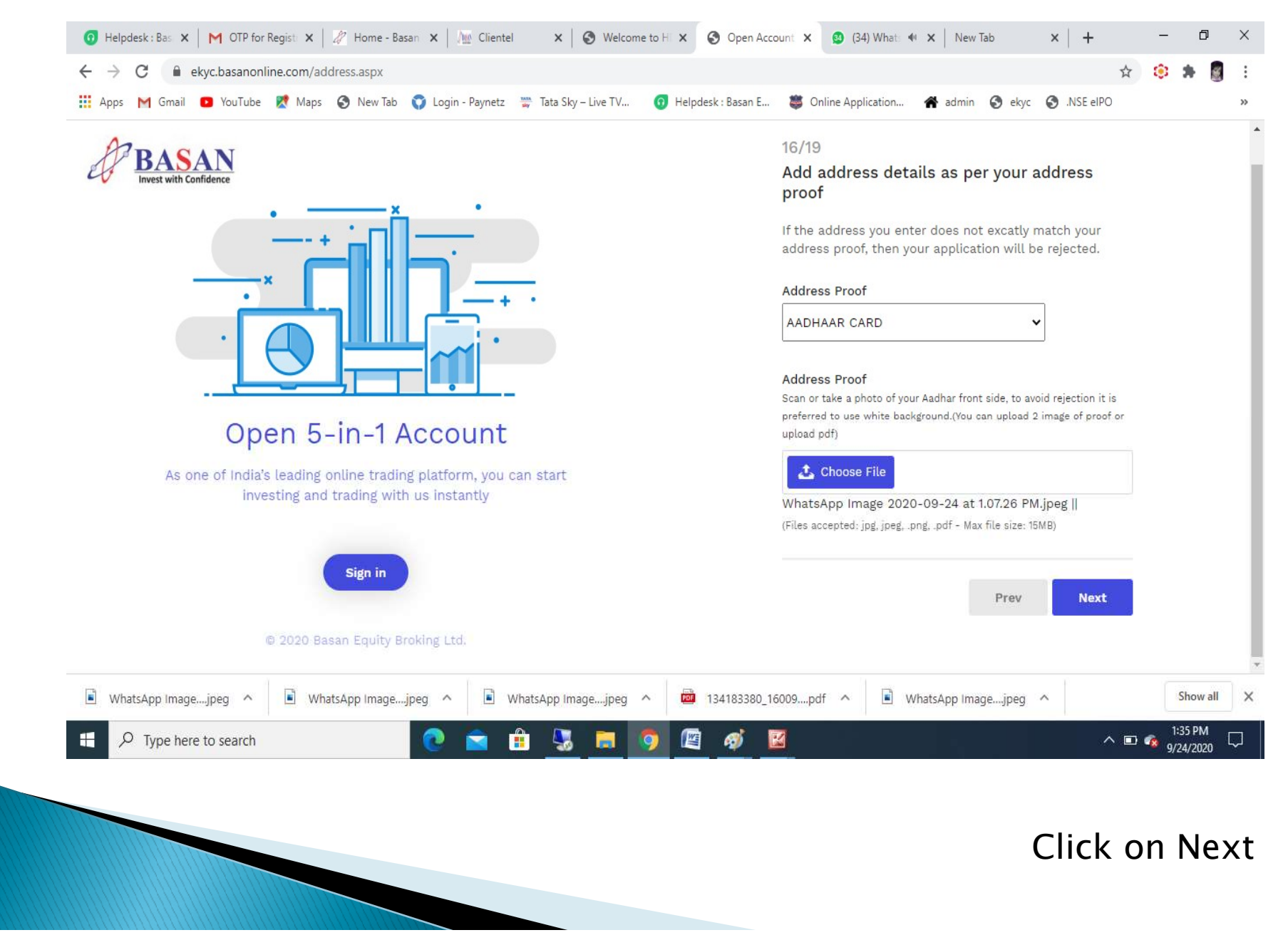

#### Update address as per your aadhaar card...

| - > C      ekyc.basanonline.com/name.aspx                                                                | \$                                                           | 🔅 🗯 圆    |
|----------------------------------------------------------------------------------------------------|--------------------------------------------------------------|----------|
| 🚦 Apps M Gmail 🧧 YouTube 🐹 Maps 📀 New Tab 🜍 Login - Paynetz 🚆 Tata Sky – Live TV 🧿 Helpdesk : Basan I    | E 💐 Online Application 🕋 admin 📀 ekyc 📀 .NSE eIPO            |          |
| BASAN<br>Invest with Confidence                                                                          | Enter your address exactaly as per your<br>UIDAI/AADHAR CARD |          |
|                                                                                                    |                                                              |          |
|                                                                                                    | XXXXXXX                                                      |          |
|                                                                                                    | As per your address proof                                    |          |
| Open 5-in-1 Account                                                                                      | SHXXXXXXXXXXXXXXXXXXXXXXXXXXXXXXXXXXXX                       | ]        |
| As one of India's leading online trading platform, you can start investing and trading with us instantly | XXXXXXX                                                      |          |
| Sign in                                                                                                  | HYDERABAD                                                    |          |
| © 2020 Basan Equity Broking Ltd.                                                                         | TELANGANA                                                    |          |
|                                                                                                    |                                                              |          |
| 🖹 WhatsApp Imagejpeg 🔨 🖹 WhatsApp Imagejpeg 🥎 🔹 WhatsApp Imagejpeg 🔿 👼 134183380                         | 0_16009pdf ^ 🖻 WhatsApp Imagejpeg ^                          | Show all |
|                                                                                                    |                                                              | 1:40 PM  |

#### Please take selfie with OTP which shown on screen ...

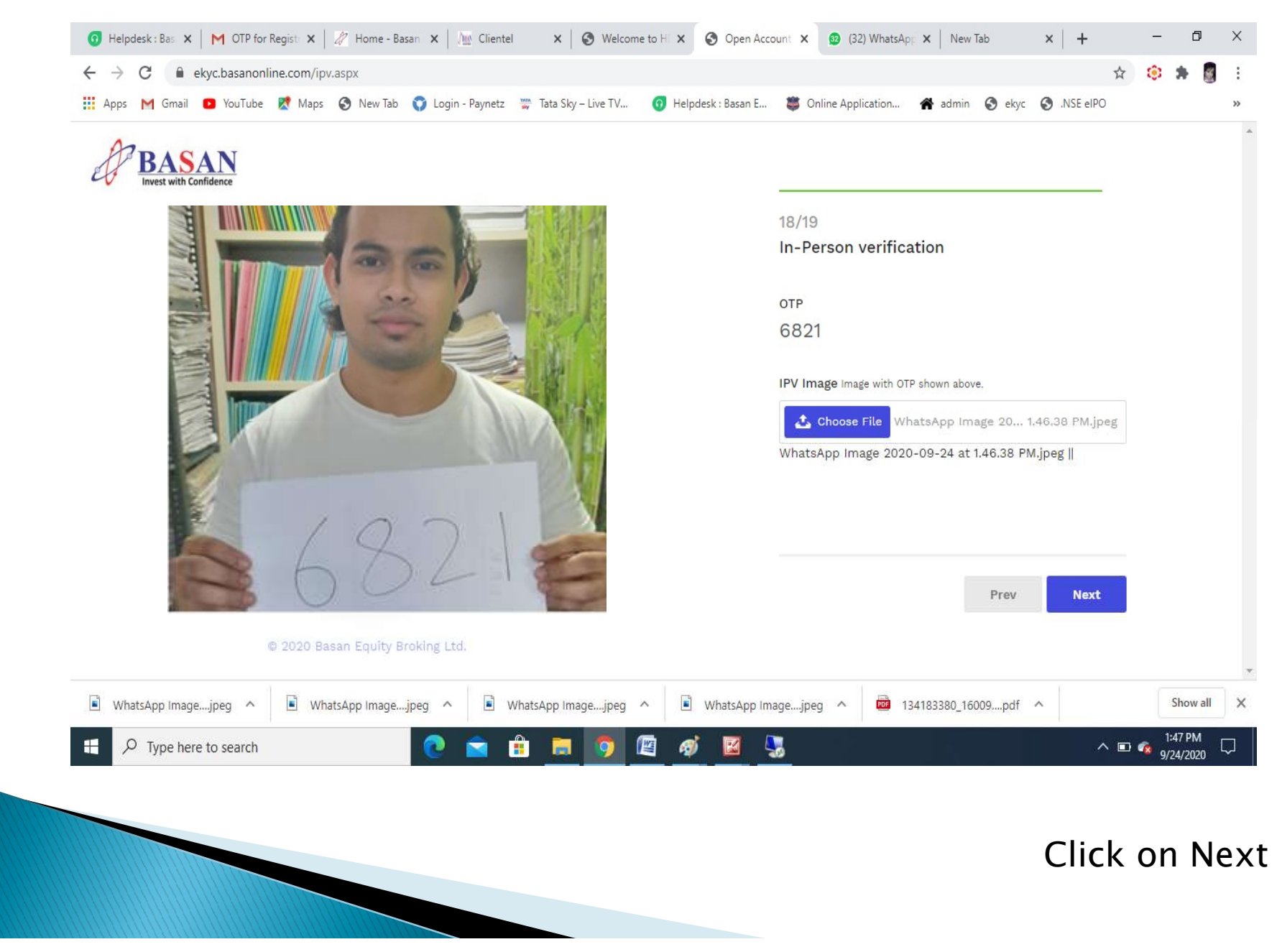

#### Click on E-sign With Aadhaar OTP...

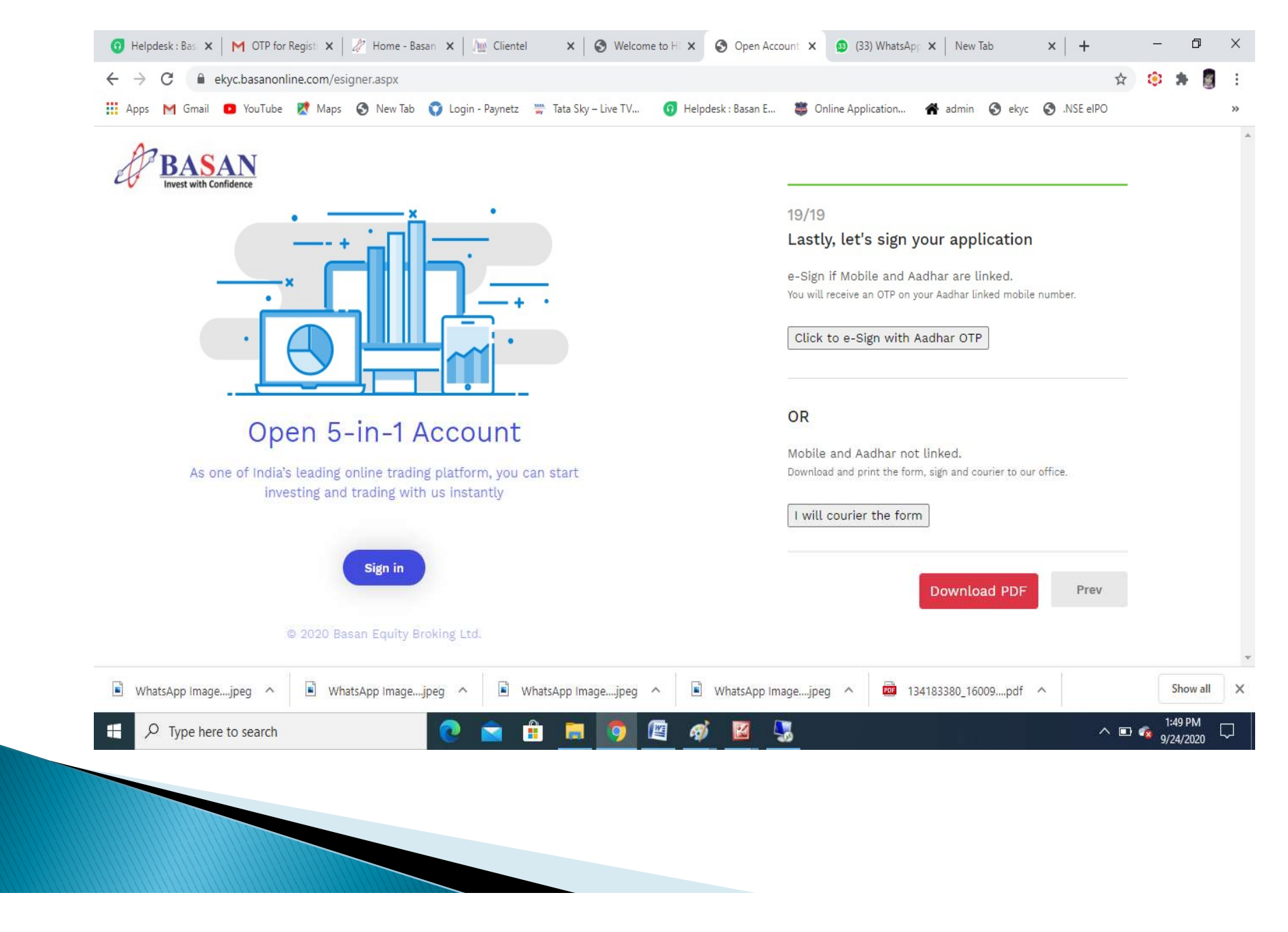

#### Enter Aadhaar Number for E-sign...

| Technology, Trut & Reach   |                                                                                                    |                                                                                                    |                                                                   |               |
|----------------------------|----------------------------------------------------------------------------------------------------|----------------------------------------------------------------------------------------------------|-------------------------------------------------------------------|---------------|
|                            | NSDL                                                                                                    | Electronic Signature Service                                                                                                    |                                                                   |               |
|                            | ASP Name<br>Transaction ID                                                                                                    | Basan Equity Broking Limited<br>UKC:eSign:8999:20200924015155552                                                                                                    |                                                                   |               |
|                            | vate & Time<br>✓ I hereby authorize NSDL e-Governance Infrastructu                                                                                                    | re Limited (NSDL e-Gov) to -                                                                                                    |                                                                   |               |
|                            | <ol> <li>Use my Aadhaar / Virtual ID details (as applicable)<br/>of the Existing Details for/with Basan Equity Broking I<br/>(Aadhaar based e-KYC services of UIDAI) in accordar<br/>Subsidies, Benefits and Services) Act, 2016 and the all</li> </ol> | for the purpose of e-Signing of documents for Account Opening a<br>imited and authenticate my identity through the Aadhaar Auther<br>ice with the provisions of the Aadhaar (Targeted Delivery of Fina<br>ed rules and regulations notified thereunder and for no other purp | and Modification<br>ntication system<br>ancial and other<br>1056. |               |
|                            | <ol> <li>Authenticate my Aadhaar / Virtual ID through OTF<br/>system for obtaining my e-KYC through Aadhaar bas<br/>Gender, Date of Birth and Address) for the purpose<br/>Details for/with Basan Equity Broking Limited.</li> </ol>                    | or Biometric for authenticating my identity through the Aadhaa<br>ad e-KYC services of UIDAI and use my Photo and Demographic<br>of e-Signing of documents for Account Opening and Modification                                                                              | r Authentication<br>: details (Name,<br>of the Existing           |               |
|                            | <ol> <li>I understand that Security and confidentiality of pe<br/>ensured by NSDL e-Gov and the data will be stored b<br/>time.</li> </ol>                                                                                                    | rsonal identity data provided, for the purpose of Aadhaar based a<br>y NSDL e-Gov till such time as mentioned in guidelines from UID                                                                                                    | authentication is<br>AI from time to                              |               |
|                            |                                                                                                    |                                                                                                    |                                                                   |               |
|                            | VID/Aadhaar: X3X4X4X3XXX                                                                                                    | Send OTP Cancel                                                                                                    |                                                                   |               |
|                            | Click Here to generate Virtual ID.<br>Download Instructions to generate Virtual ID in lieu of                                                                                                    | Aadhaar.                                                                                                    |                                                                   |               |
|                            | ©2019 NSDL E-Govern                                                                                                    | ance Infrastructure Pvt. Ltd. All rights reserved.                                                                                                    |                                                                   |               |
|                            | Please do not press *Subr                                                                                                    | nit" button once again or the "Refresh" or "Back" buttons.                                                                                                    |                                                                   |               |
| 🖹 WhatsApp Imagejpeg \land | WhatsApp Imagejpeg ^ 🕒 WhatsApp Image                                                                                                    | jpeg 🔨 🖹 WhatsApp Imagejpeg 🔨 👼                                                                                                    | 134183380_16009pdf ^                                              | Show all      |
| ₽ Type here to search      | 2 🚖 🔒 📑                                                                                                    | ) 🔄 🧭 🖬 🧏                                                                                                    |                                                                   | ^ ■ 🐔 1:52 PM |
|                            |                                                                                                    |                                                                                                    |                                                                   | 9/24/2020     |

#### Enter OTP which sent BY UDAI ...

| 🗿 Helpdesk : Bas 🗙 🛛 M OTP for Registi 🗙                                                                                                    | 🖉 Home - Basan 🗙   🌆 Clientel 🛛 🗙 🛛 🕄                                                                                                    | Welcome to H 🗙 🧔 https://esign.e 🗙 🚇                                                                                                    | (34) WhatsApp 🗙 New Tab                                                                                                    | ×   +       | - 0 ×                |
|----------------------------------------------------------------------------------------------------|----------------------------------------------------------------------------------------------------|----------------------------------------------------------------------------------------------------|----------------------------------------------------------------------------------------------------|-------------|----------------------|
| ← → C 🔒 esign.egov-nsdl.com/nsd                                                                                                    | I-esp/authenticate/auth-ra;jsessionid=C4657EE49E                                                                                                    | FE4D9132D67D831C26F069.tomcat1?authMod                                                                                                    | d=1#no-back-button                                                                                                    | \$          | 🔅 🗯 🚦 🗄              |
| 🔢 Apps M Gmail 🖸 YouTube Ҟ Maps                                                                                                    | 🔇 New Tab 🌍 Login - Paynetz 🞬 Tata Sky – Liv                                                                                                    | e TV 👩 Helpdesk : Basan E 藆 Online A                                                                                                    | Application 倄 admin 🔇 ekyc                                                                                                    | S .NSE eIPO | >>                   |
| Image: Apps       Image: General Control       YouTube       Image: Maps         Image: Apps       Image: Apps       Image: Apps       Image: Apps       Image: Apps         Image: Apps       Image: Apps <td< th=""><th><ul> <li>New Tab</li> <li>Login - Paynetz</li> <li>Tata Sky - Liv</li> <li>NSDL</li> <li>ASP Name<br/>Transaction ID<br/>Date &amp; Time</li> <li>I hereby authorize NSDL e-Governance Infrastructur</li> <li>Use my Aadhaar / Virtual ID details (as applicable) f<br/>of the Existing Details for/with Basan Equity Broking Li<br/>(Aadhaar based e-KYC services of UIDA1) in accordant<br/>Subsidies, Benefits and Services) Act, 2016 and the allied</li> <li>Authenticate my Aadhaar / Virtual ID through OTP<br/>system for obtaining my e-KYC through Aadhaar base<br/>Gender, Date of Birth and Address) for the purpose o<br/>Details for/with Basan Equity Broking Limited.</li> <li>I understand that Security and confidentiality of per<br/>ensured by NSDL e-Gov and the data will be stored by<br/>time.</li> </ul></th><th>e TV () Helpdesk : Basan E () Online A<br/>Electronic Signature Service<br/>Basan Equity Broking Limited<br/>UKC:eSign:8999.2020092401515555<br/>2020-09-24T13151:00<br/>e Limited (NSDL e-Gov) to -<br/>or the purpose of e-Signing of documents for Account<br/>mited and authenticate my identity through the Aadh<br/>e with the provisions of the Aadhaar (Targeted Deliv<br/>ed rules and regulations notified thereunder and for no<br/>or Biometric for authenticating my identity through th<br/>d e-KYC services of UIDAI and use my Photo and De<br/>f e-Signing of documents for Account Opening and N<br/>sonal identity data provided, for the purpose of Aadha<br/>NSDL e-Gov till such time as mentioned in guidelines</th><th>Application A admin S ekyc<br/>52<br/>t Opening and Modification<br/>haar Authentication system<br/>evry of Financial and other<br/>other purpose.<br/>he Aadhaar Authentication<br/>emographic details (Name,<br/>lodification of the Existing<br/>sar based authentication is<br/>s from UIDAI from time to</th><th>.NSE eIPO</th><th>33</th></td<> | <ul> <li>New Tab</li> <li>Login - Paynetz</li> <li>Tata Sky - Liv</li> <li>NSDL</li> <li>ASP Name<br/>Transaction ID<br/>Date &amp; Time</li> <li>I hereby authorize NSDL e-Governance Infrastructur</li> <li>Use my Aadhaar / Virtual ID details (as applicable) f<br/>of the Existing Details for/with Basan Equity Broking Li<br/>(Aadhaar based e-KYC services of UIDA1) in accordant<br/>Subsidies, Benefits and Services) Act, 2016 and the allied</li> <li>Authenticate my Aadhaar / Virtual ID through OTP<br/>system for obtaining my e-KYC through Aadhaar base<br/>Gender, Date of Birth and Address) for the purpose o<br/>Details for/with Basan Equity Broking Limited.</li> <li>I understand that Security and confidentiality of per<br/>ensured by NSDL e-Gov and the data will be stored by<br/>time.</li> </ul> | e TV () Helpdesk : Basan E () Online A<br>Electronic Signature Service<br>Basan Equity Broking Limited<br>UKC:eSign:8999.2020092401515555<br>2020-09-24T13151:00<br>e Limited (NSDL e-Gov) to -<br>or the purpose of e-Signing of documents for Account<br>mited and authenticate my identity through the Aadh<br>e with the provisions of the Aadhaar (Targeted Deliv<br>ed rules and regulations notified thereunder and for no<br>or Biometric for authenticating my identity through th<br>d e-KYC services of UIDAI and use my Photo and De<br>f e-Signing of documents for Account Opening and N<br>sonal identity data provided, for the purpose of Aadha<br>NSDL e-Gov till such time as mentioned in guidelines | Application A admin S ekyc<br>52<br>t Opening and Modification<br>haar Authentication system<br>evry of Financial and other<br>other purpose.<br>he Aadhaar Authentication<br>emographic details (Name,<br>lodification of the Existing<br>sar based authentication is<br>s from UIDAI from time to | .NSE eIPO   | 33                   |
|                                                                                                    | Enter OTP                                                                                                    | Cancel                                                                                                    |                                                                                                    |             |                      |
|                                                                                                    | Download Instructions to generate Virtual ID in lieu of A<br>Please do not press "Subm                                                                                                    | Aadhaar.<br>it" button once again or the "Refresh" or "Back" <u>buttons.</u>                                                                                                    | 10                                                                                                    |             |                      |
| WhatsApp Imagejpeg ^ 📓 Wh                                                                                                    | atsApp Imagejpeg ^ 💽 WhatsApp Image                                                                                                    | jpeg ^ 🔹 WhatsApp Imagejpeg ^                                                                                                    | 134183380_16009pdf                                                                                                    | ~           | Show all X           |
| Type here to search                                                                                                    | 💽 🖻 💼 🚺                                                                                                    | 🤊 🙋 🙍 💆                                                                                                    |                                                                                                    | ~ •         | 1:53 PM<br>9/24/2020 |

#### Enter OTP click on verify ..

#### Account Opened Successfully ... All Documents sent via Email

# Thank You ....

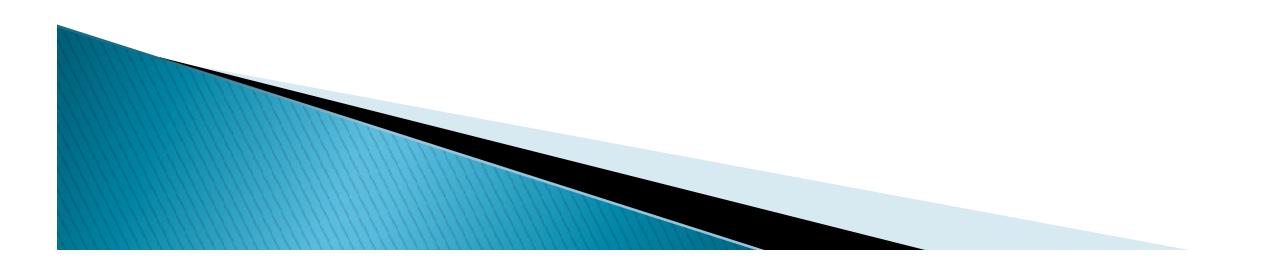